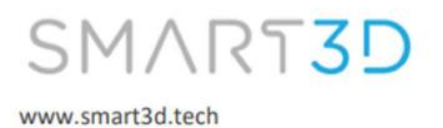

## **Z** offset calibration

Note: this procedure has to be done with the front door always close.

It is recommended to make this procedure using a computer.

To operate your Macro PU from your computer or smartphone, please open a web browser, such as Chrome, and in the navigation bar type the following link:

## PU-LT-[Unit Serial Number].local/

| New Tab                           | ×            | +       |  |
|-----------------------------------|--------------|---------|--|
| $\leftarrow \rightarrow G \nabla$ | OPU-LT-1630. | .local/ |  |

The Unit serial number is included on the model identification tag located on the rear panel of the unit next to the power socket and on your Macro PU touchscreen.

| SMAR13D<br>www.smart3d.tech                                                                                                    | Status Idle Mode: FFF Tool X Y Z                                                                  | Tool Heater Current Activ                                                            |
|----------------------------------------------------------------------------------------------------|---------------------------------------------------------------------------------------------------|--------------------------------------------------------------------------------------|
| A Warning:                                                                                                    | Extruder Drive 0 Drive 1<br>Drives 494.0 0.0                                                      | Tool 0 Heater<br>T0 - Load 1 22.5 C 0<br>Filament active                             |
| 1. Inis apparatus must be properly grounded.<br>2. Do not power unless all service panels are in place.<br>3. Disconnect power before servicing or cleaning.                                                                                                    | Requested Top<br>Speeds Speed Speed                                                               | Ti-Load 2 22.3 C 0<br>Filament off                                                   |
| etice: This device complies with part 15 of the FCC Rules.<br>peration is subject to the following two conditions: (1) This<br>evice may not cause harmful interference, and (2) this device<br>ust accept any interference received, including interference<br>at may cause undesired operation. | Vin V12<br>24.0 V 12.1 V<br>Sensors 42.2 C<br>2-Probe<br>0                                        | Chamber 0 24.1 C 0                                                                   |
| odel: Macro PU                                                                                                    | Printed purge.gcode, 100 % comple                                                                 | ete                                                                                  |
| 10 V a.c. 50/60 Hz 1900 W                                                                                                    | V Layer Chart                                                                                     |                                                                                      |
| IO V a.c. 50/60 Hz 1900 W<br>eveloped by Industry Supplies. Inc.<br>E, USA.<br>ade in Argentina.                                                                                                    | 1/ Layer Chart<br>305<br>255<br>203<br>155<br>105                                                 |                                                                                      |
| 0 V a.c. 50/60 Hz 1900 W<br>eveloped by industry Supplies, Inc.<br>2 USA<br>ade in Argentina.                                                                                                    | <ul> <li>✓ Layer Chart</li> <li>205</li> <li>205</li> <li>105</li> <li>105</li> <li>05</li> </ul> |                                                                                      |
| 0 V a.c. 50/60 Hz 1900 W<br>welcoed by industry Supplies. Inc.<br>USA<br>ode in Argentina.                                                                                                    |                                                                                                   | Estimations based on     Filament File Layer     Usage Progress Time     n'a n'a n'a |

Once you have opened the address link, you will access the command screen of your Macro PU via your computer.

| ≡ | PU-L   | T-1630        | Ser | nd code         |                                 | > SEND                         |                             |        | AD & START      | F EMERGENCY STOP                                                                                                    |
|---|--------|---------------|-----|-----------------|---------------------------------|--------------------------------|-----------------------------|--------|-----------------|----------------------------------------------------------------------------------------------------|
| 畦 | Contro | bl            | ^   | Status          | Printing Mode: F                | FFF 🔍 Tool                     | s + Extra                   | - Cont | trol Heaters    | M Temperature Chart                                                                                                    |
|   | 55     | Dashboard     | - 1 | Tool Position   | X Y<br>1.0 170.1 1 <sup>-</sup> | Z Tool<br>1.00 Tool 0          | Heater Current              | Active | Standby         | Heater 0<br>Heater 1                                                                                                    |
|   | <>     | Console       | - 1 | Extruder        | Drive 0 Drive                   | e 1 Filament                   | active 47.7 °C              | 0 •    | 0 -             | 450-400-                                                                                                    |
|   | ⊞      | Height Map    |     | Speeds          | Requested Top Sp<br>Speed 0 mm  | peed T1 - Load<br>m/s Filament | Heater 2<br>standby 49.4 °C | 0 *    | 0 -             | 350                                                                                                    |
| • | Job    |               | ^   |                 | 0 mm/s                          | Chamber                        | Heater 0<br>active 55.1 °C  | 55 👻   | 0 -             | 200                                                                                                    |
|   | 0      | Status        |     | Sensors         | 24.0 V 12.1<br>MCU Temperature  | z-                             |                             |        |                 | 100                                                                                                    |
|   | 30     | G-Code Viewer |     |                 | 30.8 °C P                       | robe<br>0                      |                             |        |                 | $\begin{matrix} 0 \\ & & \\ & & $ |
|   | Files  |               | ^   | Printing test_A | BS.gcode, 99.3 % cor            | mplete                         |                             | F      | Filament Usage: | : 6385.0 mm (4.1 mm remaining)                                                                                                    |
|   | •))    | Filaments     |     |                 |                                 |                                |                             |        |                 |                                                                                                    |
|   | ►      | Jobs          |     | 🔧 Job Cont      | rol                             | ₽ Layer Chart                  |                             |        | Ø Spec          | ed Factor                                                                                                    |
|   | /^     | Macros        |     | PAU             | SE PRINT                        | 30s                            |                             |        | -     -         | +                                                                                                    |

For doing the calibration of the Z offset follow this instructions;

NOTE: Before starting the calibration process, please clean the nozzle and the build plate from any debris, check that the building platform is in place, and that the build plate is well calibrated by following the corresponding procedure.

 Press the Dashboard button situated on the left side of your screen and then press HOME ALL. The Macro PU will sense Y axis, X axis and finally Z axis. Wait until the procedure finishes. The nozzle will rest in the left rear corner of the build plate.

| = | duet   | 3             | Send c | ode                      |                                 |                         | -  >      | SEND                            |                         |          | 🚹 UPLO     | AD & ST | ART      | 🕴 EN              | IERGENCY S     | тор                        |
|---|--------|---------------|--------|--------------------------|---------------------------------|-------------------------|-----------|---------------------------------|-------------------------|----------|------------|---------|----------|-------------------|----------------|----------------------------|
| 蒜 | Contro | bl            | ^      | Extruder                 | Drive 0                         | Drive                   | 1         | T0 - Load<br>Filament           | leater 1<br>3<br>active | 95.0 C 3 | 95 👻       | 315     | <b>*</b> | 450               | Heater 2       |                            |
|   | 8      | Dashboard     |        | Speeds                   | Requested                       | Top Spe                 | eed<br>/s | Tool 1<br>T1 - Load<br>Filament | Heater 2<br>off         | 9.4 C C  | •          | 0       | •        | 350<br>300        |                |                            |
|   | <>     | Console       |        |                          | 6 mm/s<br>Vin                   | V12                     |           | Chamber                         | leater 0<br>active      | 20.1 C 1 | 20 👻       | 0       | •        | 250<br>200<br>150 |                |                            |
| _ | ▦      | Height Map    |        | Sensors                  | 23.7 V<br>MCU Tempera<br>45.7 C | 12.1 )<br>ature 2<br>Pr | V<br>Z-   |                                 |                         |          |            |         |          | 100<br>50         |                | =                          |
| • | Job    | 01-1-1-       | ^      |                          |                                 |                         | 0         |                                 |                         |          |            |         |          | 12.22             |                | 10. 12<br>00. 12<br>00. 12 |
|   | 30     | G-Code Viewer |        | HOME ALL                 |                                 | Machine                 | Moveme    | ent                             | СОМР                    | ENSATIO  | N & CALIBR | ATION 🔻 |          | 🐼 Mac             | ros            | Root                       |
|   | Files  |               | ~      | HOME X                   | < X-50                          | < X-10                  | < X-1     | < X-0.1                         | X+0.1 >                 | X+1 >    | X+10 >     | X+50 >  | <b>)</b> | 0                 | Load_filament_ | то                         |
|   | ۲      | Filaments     |        | HOME Z                   | < Z-25                          | < Z-5                   | < Z-0.5   | < Z-0.05                        | Z+0.05                  | > Z+0.5  | > Z+5 >    | Z+25 X  | >        | 0                 | Load_filament_ | T1                         |
|   | •      | Jobs          |        |                          |                                 |                         |           |                                 |                         |          |            |         |          | 0                 | Load_PEEK      |                            |
|   | \$     | Macros        | -      | Extrusion<br>Feed amount | Control<br>in mm:               |                         |           | Feedr                           | ate in mm/s             | 3:       |            |         |          | 0                 | Unload_filamen | t_T0                       |

| ≡ | duet   | 3             | Send | d code                     | > SEND                                                                                                    | UPLOAD & START    | EMERGENCY STOP                            |
|---|--------|---------------|------|----------------------------|----------------------------------------------------------------------------------------------------|-------------------|-------------------------------------------|
| 畦 | Contro | bl            | ^ Î  | <ul> <li>Status</li> </ul> | Idle Mode: FFF 🔍 Tools + Extra                                                                                                    | - Control Heaters | 🔊 Temperature Chart                       |
|   | 8      | Dashboard     |      | Tool Position              | X         Y         Z         Tool         Heater         Current           1.0         170.1         11.00         Tool 0         Heater 1 | Active Standby    | Heater 0<br>Heater 1                      |
|   | <>     | Console       |      | Extruder<br>Drives         | Drive 0         Drive 1         T0 - Load         30.0 °C         0           6385.0         0.0         -         -         -         -    |                   | 450<br>400                                |
|   | ⊞      | Height Map    |      | Speeds                     | Icol 1         Heater 2           Requested         Top Speed         T1 - Load           Speed         0 mm/s         Filament             | 0 0               | 350                                       |
| ē | Job    |               | ^    |                            | 0 mm/s Chamber Heater 0 active 32.5 °C                                                                                                    | ) • 0 •           | 200-                                      |
|   | 0      | Status        |      | Sensors                    | Vin         V12           24.0 V         12.1 V           MCU Temperature         Z-                                                        | 120               | 100                                       |
|   | 3D     | G-Code Viewer |      |                            | 29.9 °C <b>Probe</b><br>0                                                                                                    | 115               | 0<br>~~~~~~~~~~~~~~~~~~~~~~~~~~~~~~~~~~~~ |
|   | Files  |               | ^    | HOMEALL                    |                                                                                                    | 110               | (A Macros Root                            |
|   | 0))    | Filaments     |      |                            |                                                                                                    | 105               |                                           |
|   | ►      | Jobs          |      | HOME Y                     | < Y-50                                                                                                    | 100<br>Y 1 00     | Load_filament_T0                          |
|   | /^     | Macroe        |      | HOME 7                     |                                                                                                    | > > >             | Load_filament_T1                          |

## 2. Start heating the Chamber about 100 degrees, by pressing the arrow button as shown.

**3.** Once the temperature has been reached, to disable the bed compensation type the command **M561** in the upper command bar and press **SEND**.

| ≡ | duet:             | 3             |     | M561                     |                   |                 |                    |            |               |          |            | 6           | UPLOAD & ST | ART F EMERGENCY  | STOP   |
|---|-------------------|---------------|-----|--------------------------|-------------------|-----------------|--------------------|------------|---------------|----------|------------|-------------|-------------|------------------|--------|
| 莊 | Contro            | bl            | ^   | Sensor                   | rs N              | ACU Tem<br>27.7 | perature Z-<br>°C  | Probe<br>0 |               |          |            |             |             | 0<br>            | 5.6.5° |
|   | 5                 | Dashboard     |     |                          |                   |                 |                    |            |               |          |            |             |             |                  |        |
|   | $\langle \rangle$ | Console       |     | номе                     | ALL               |                 | ₊⁺ Mac             | hine Move  | ment          | _        | COMPENSATI | ION & CALIB | RATION -    | Macros           | Root   |
|   | ⊞                 | Height Map    | . 1 | ном                      | EX                | < X-5           | 0 < X-10           | < X-1      |               | X+0.1 >  | X+1 >      | X+10 >      | X+50 >      | Load_filament_T  | D      |
|   | m                 | . reight map  | . 1 | ном                      | IE Y              | < Y-5           | 0 <b>&lt;</b> Y-10 | < Y-1      | ≮ Y-0.1       | Y+0.1 >  | Y+1 >      | Y+10 >      | Y+50 >      | Load_filament_T  | 1      |
| ð | Job               |               | ^   | ном                      | IE Z              | < Z-2           | 5 < Z-5            | < Z-0.5    | ≮ Z-0.05      | Z+0.05 > | Z+0.5 >    | Z+5 >       | Z+25 >      | ~                |        |
|   | 0                 | Status        | - 1 | _                        |                   |                 |                    |            |               |          |            |             |             | Load_PEEK        |        |
|   | 3D                | G-Code Viewer |     |                          | usion (           | Control<br>mm:  |                    | Fe         | eedrate in mr | n/s:     |            | +           | RETRACT     | Unload_filament_ | .TO    |
|   | Files             |               | ^   | 100                      | 50                | 20              | 10 5               | 1          | 60 30         | 15       | 5 1        | +           | EXTRUDE     | Unload_filament_ | _T1    |
|   | 0))               | Filaments     |     | _                        |                   |                 |                    |            |               |          |            |             |             | Unload_PEEK      |        |
|   | ۲                 | Jobs          | Ţ   | <b>∳ Fan</b><br>Fan Sele | Contro<br>ection: | bl              | 6                  |            |               |          |            |             |             |                  |        |

4. Type the following command **M564 S0**, so the Unit allow you to move further Z0.

| = | duet3 | M564 S0 | • | > SEND |  |
|---|-------|---------|---|--------|--|
|---|-------|---------|---|--------|--|

5. To pass to relative motion, write on the command bar G91.

| $\equiv$ | duet3 | G91 | > SEND |
|----------|-------|-----|--------|
|          |       |     |        |

6. Now move the hotend 7mm left and 29mm forward, by typing the command G1 X-7 Y-29.

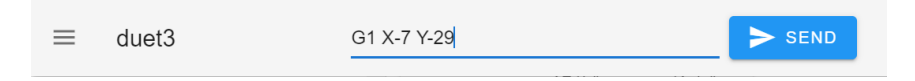

Rise the build plate by pressing the button Z-5 once, and Z-0.05 till you see that the nozzle touch the build. Press Z+0.05 tow times for giving an offset of 0,1mm between the nozzle and the build plate.

Press **Z+0.05** to lower the build plate if you need.

Note: remember to move slowly up and down, so the nozzle doesn't crash violently with the build plate.

| HOME ALL |                  | ,≓ Mach          | ine Moven      | C                  | OMPENSATI | ON & CALIBE | RATION 🛨 |        |
|----------|------------------|------------------|----------------|--------------------|-----------|-------------|----------|--------|
| номе х   | <b>&lt;</b> X-50 | <b>&lt;</b> X-10 | <b>∢</b> X-1   | <b>≮</b> X-0.1     | X+0.1 >   | X+1 >       | X+10 >   | X+50 > |
| НОМЕ Ү   | <b>&lt;</b> Y-50 | <b>&lt;</b> Y-10 | <b>〈</b> Y-1   | <b>&lt;</b> Y-0.1  | Y+0.1 >   | Y+1 >       | Y+10 >   | Y+50 > |
| HOME Z   | <b>&lt;</b> Z-25 | <b>&lt;</b> Z-5  | <b>≮</b> Z-0.5 | <b>&lt;</b> Z-0.05 | Z+0.05 >  | Z+0.5 >     | Z+5 >    | Z+25 > |

8. Once your nozzle is touching the build plate, we are going to make an artificial home Z by typing the command G92 Z0 in the upper command bar and pressing SEND. The Macro PU will think that at this point is the Z0.

| ≡ | duet3 | G92 Z0 | > SEND |  |
|---|-------|--------|--------|--|
|   |       |        |        |  |

**9.** Lower the build plate by pressing the button **Z+5** or by typing the command **G1 Z5** in the upper command bar and pressing **SEND**.

| HOME ALL | E ALL Machine Movement COMPENSATION & CALIBRATION |                  |                   |                 |          |         | ATION 🔻 |        |
|----------|---------------------------------------------------|------------------|-------------------|-----------------|----------|---------|---------|--------|
| номе х   | <b>&lt;</b> X-50                                  | <b>∢</b> X-10    | <b>∢</b> X-1      | <b>∢</b> X-0.1  | X+0.1 >  | X+1 >   | X+10 >  | X+50 > |
| номе у   | <b>&lt;</b> Y-50                                  | <b>&lt;</b> Y-10 | <b>∢</b> Y-1      | <b>∢</b> Y-0.1  | Y+0.1 ≯  | Y+1 >   | Y+10 >  | Y+50 > |
| номе z   | <b>&lt;</b> Z-25                                  | < Z-5            | <b>&lt;</b> Z-0.5 | <b>≮</b> Z-0.05 | Z+0.05 > | Z+0.5 > | Z+5 >   | Z+25 > |

Now move the hotend 7mm right and 29mm backwards, by typing the command G1 X+7
 Y+29.

| ≡ | duet3 | G1 X+7 Y+29 | > SEND |
|---|-------|-------------|--------|
|   |       |             |        |

**11.** Now, make the inductive sensor to sense its position relative to the build plate by typing the command **G30 S-1** 

| ≡ | duet3 | G30 S-1 | > SEND |
|---|-------|---------|--------|
|   |       |         |        |

## **12.** Lower the build plate by pressing the button **Z+5**

| HOME ALL | ⊷ Machine Movement |                  |                |                    | COMPENSATION & CALIBRATION - |         |        |        |
|----------|--------------------|------------------|----------------|--------------------|------------------------------|---------|--------|--------|
| номе х   | <b>&lt;</b> X-50   | <b>&lt;</b> X-10 | <b>∢</b> X-1   | <b>∢</b> X-0.1     | X+0.1 >                      | X+1 >   | X+10 > | X+50 > |
| номе у   | <b>&lt;</b> Y-50   | <b>&lt;</b> Y-10 | <b>〈</b> Y-1   | <b>〈</b> Y-0.1     | Y+0.1 ≯                      | Y+1 >   | Y+10 ≯ | Y+50 > |
| номе z   | <b>≮</b> Z-25      | < Z-5            | <b>≮</b> Z-0.5 | <b>&lt;</b> Z-0.05 | Z+0.05 >                     | Z+0.5 > | Z+5 >  | Z+25 > |

- **13.** Repeat the last two steps 4 more times.
- **14.** The sensed data, that the inductor has measure will be displayed in Console, take an average of this collected data

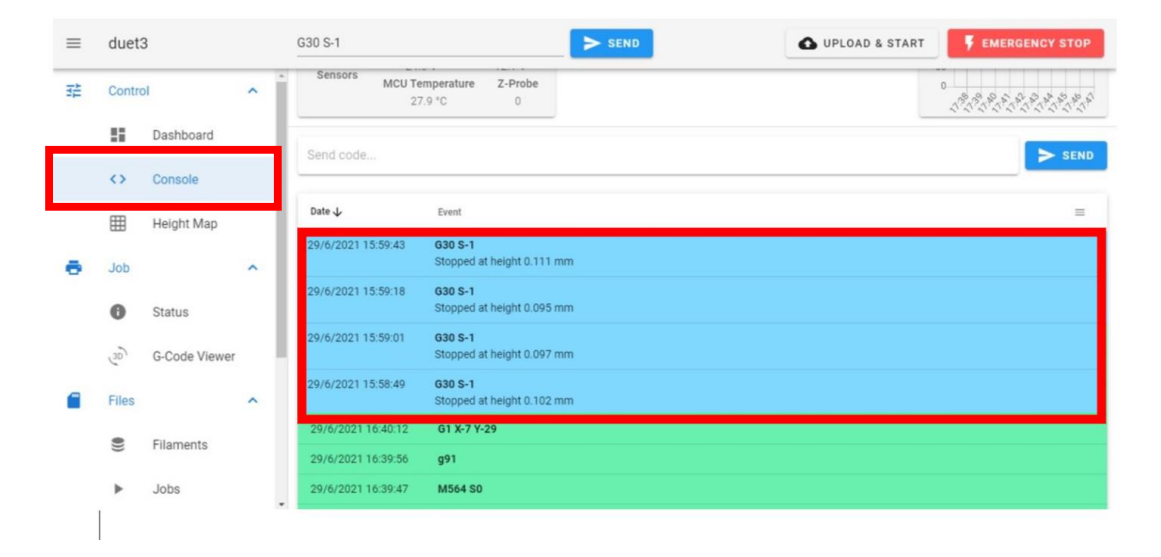

| =  | duet3                         |       | Send code > SEND                             | UPLOAD & S | START F EMERGENCY STOP |
|----|-------------------------------|-------|----------------------------------------------|------------|------------------------|
|    | Control                       | ~     | Sensors MCU Temperature Z-Probe<br>28.7 °C 0 |            |                        |
| •  | Job                           | ~     |                                              |            |                        |
|    | Files                         | ^     | System Directory -                           | C REFRESH  | • UPLOAD SYSTEM FILES  |
|    | <ul> <li>Filaments</li> </ul> | - 1   | ☐ Filename ↑                                 | Size       | Last modified          |
|    | C Hamono                      | - 1   | bed.g                                        | 361 B      | 24/5/2021 15:53:55     |
|    | <ul> <li>Jobs</li> </ul>      | - 1   | Config-override.g                            | 563 B      | 27/6/2021 17:12:36     |
|    | Macros                        | _     | C Config.g                                   | 5.6 KiB    | 29/6/2021 13:38:04     |
|    | System                        |       | Config.g.bak                                 | 6.0 KiB    | 27/6/2021 17:12:51     |
| ٩  | Settings                      | ^     | Config.json C edit via config tool           | 3.4 KIB    | 24/5/2021 15:53:56     |
|    | 표는 General                    | - 1   | dwc-settings.json                            | 2.3 KiB    | 17/6/2021 16:38:52     |
|    |                               |       | dwc2settings.json                            | 3.1 KiB    | 24/5/2021 15:53:56     |
| ţ, | 🚓 Machine-Spec                | TIC . | heidhtmap.csv                                | 1.0 KiB    | 25/6/2021 16:28:35     |

Go to **System** and find the file call **config-overryde.g**, open it by making double click on it.

Replace the custom Z offset by the average you have take, and press **save**.

| ×  | C 0:/sys/config-override.g                                                 | <b>?</b> G-CODE REFERENCE | 💾 SAVE |
|----|----------------------------------------------------------------------------|---------------------------|--------|
| 1  | ; config-override.g file generated in response to M500 at 2021-05-15 15:26 |                           |        |
| 2  |                                                                            |                           |        |
| З  | ; Heater model parameters                                                  |                           |        |
| 4  | M307 H0 R0.092 C284.700:284.700 D3.50 51.00 V23.9 B0                       |                           |        |
| 5  | M307 H1 R2.574 C255.600:255.600 D5.80 S0.90 V23.9 B0                       |                           |        |
| 6  | M307 H2 R2.429 C140.000:140.000 D5.50 51.00 V0.0 B0                        |                           |        |
| 7  | ; Workplace coordinates                                                    |                           |        |
| 8  | G10 L2 P1 X0.00 Y0.00 Z0.00                                                |                           |        |
| 9  | G10 L2 P2 X0.00 Y0.00 Z0.00                                                |                           |        |
| 10 | G10 L2 P3 X0.00 Y0.00 Z0.00                                                |                           |        |
| 11 | G10 L2 P4 X0.00 Y0.00 Z0.00                                                |                           |        |
| 12 | G10 L2 P5 X0.00 Y0.00 Z0.00                                                |                           |        |
| 13 | G10 L2 P6 X0.00 Y0.00 Z0.00                                                |                           |        |
| 14 | G10 L2 P7 X0.00 Y0.00 Z0.00                                                |                           |        |
| 15 | G10 L2 P8 X0.00 Y0.00 Z0.00                                                |                           |        |
| 16 | G10 L2 P9 X0.00 Y0.00 Z0.00                                                |                           |        |
| 17 |                                                                            |                           |        |
| 18 | ; CUSTOM OFFSET                                                            |                           |        |
| 19 | G31 Z0.75                                                                  |                           |        |
| 20 |                                                                            |                           |        |
|    |                                                                            |                           |        |
|    |                                                                            |                           |        |
|    |                                                                            |                           |        |

**15.** To finish this procedure, restart the printer.

Nota: To pass again to absolute values type the command G90 in the upper command bar and press SEND.